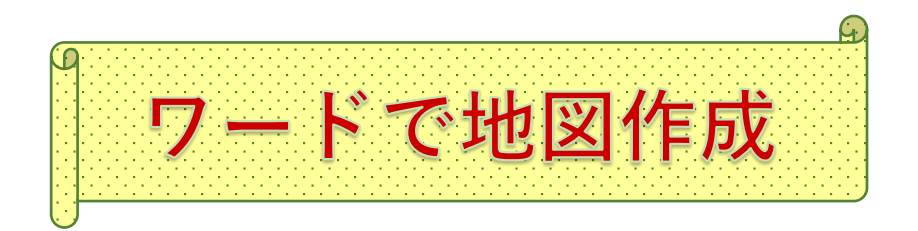

2019.02.03 IT ふたば会-水島講座

## 重点操作【描画キャンバス】【図形】

Word の文書に挿入したい地図を、[図形機能]を使って作ってみましょう。

図形をまとめて扱うのに便利な[描画キャンパス]を使います。

キャンバス内の複数の図形をグループ化しなくても、移動やサイズ変更が出来ます。

又、テキストボックスや画像を挿入することも出来ます。(作成 : Word 2013)

Word を起動します。

- 1. [描画キャンバス]を作成
  - (1)[挿入]タブ(1) → [図]グループの[図形]▼(2)
    - → 最下部の[新しい描画キャンバス]3選択
    - → [描画キャンバス]が挿入されます。

※キャンバスの範囲を広げ、図形を見やすく します。

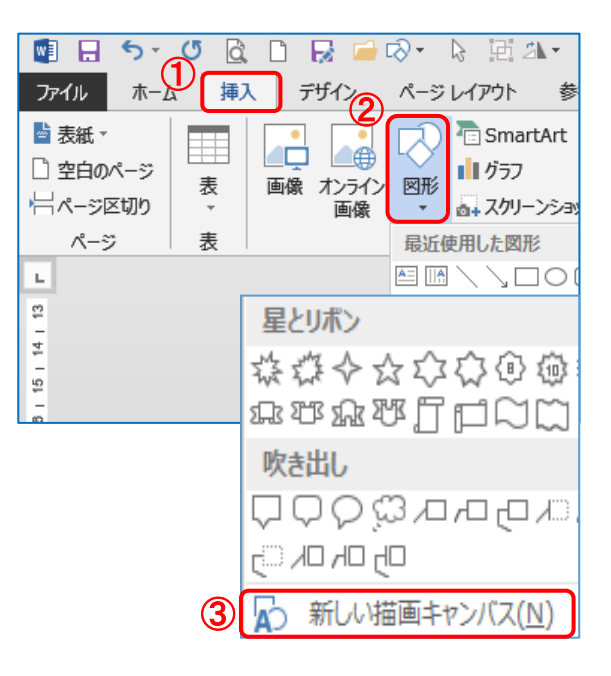

**2.「道路**」を作成

(1)[描画ツールの書式]タブ① → [図形の挿入]グループ
 ②の[直線]③ (2016 は[線]) → マウスポインターが[+]
 に変化 → 「Shift」押し、マウスを右にドラッグ。(水平線を引きます)

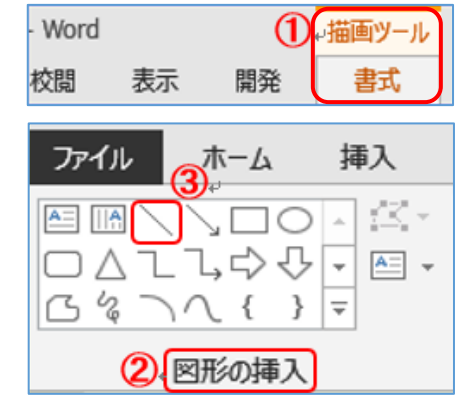

(2)[図形のスタイル]グループの[図形の枠 線]▼④ → [太さ]⑤ → [その他の線]

6 を選択します。

| 烤資料                 | 差し込み文書           | 校問 |      | 表示          |      | 開発           |             | 書式                |
|---------------------|------------------|----|------|-------------|------|--------------|-------------|-------------------|
| <ul> <li></li></ul> | の塗りつぶし、          | Α  | /-   | 7           | ß    | Ą            | 4<br>+<br>+ | A -<br>A -<br>A - |
|                     |                  |    |      | ワードアートのスタイル |      |              |             | 5                 |
|                     |                  |    | 12   | 14          | 16   | 18           | 20          | 22                |
| 標準の                 | 色                |    |      |             |      |              |             |                   |
| ■ <b>■</b> 線        | al( <u>N</u> )   |    |      |             |      |              |             |                   |
| 🚷 70                | ○他の線の色(M)        |    |      |             |      |              |             |                   |
| ■ 太                 | ≛( <u>₩</u> )    | •  | 2.25 | pt          |      |              |             | _                 |
| 三三 実                | 線/点線( <u>S</u> ) | Þ  | 3    | pt          |      |              |             | _                 |
|                     |                  |    | 4.5  | pt          |      |              |             |                   |
|                     |                  |    | 6    | pt          |      |              |             |                   |
|                     |                  | 6  |      | その他         | 3の線( | ( <u>L</u> ) |             |                   |

| 作業ウインドウ[図形の書式設定]が表示されます。<br>線・・・・・線(単色) | <ul> <li>図形の書式設定</li> <li>◇ ☆ ☆ 園</li> </ul>      |
|-----------------------------------------|---------------------------------------------------|
| 色・・・・・グレー(左下)                           | ▲ 線<br>○ 線なし( <u>N</u> )<br>(●)線 (単色)( <u>S</u> ) |
| 幅・・・・12 pt の線 A を作ります。                  | ○ 線 (グラデーション)( <u>G</u> )                         |
|                                         | 色( <u>C</u> )                                     |
| [コピー] [貼り付け]でもう1本作成。                    | 透明度(工) Ⅰ 0% ♀                                     |
|                                         | 幅( <u>W</u> ) 12 pt 🗘                             |
|                                         |                                                   |

同様にして、[8 pt]の[線] B を 2 本作ります。
 A
 作業ウインドウ[図形の書式設定] → [×]閉じます。
 B

- (3) **A B** それぞれ 1 本を縦にします。
  - i. A [太線]を選択 → [描画ツールの書式]タブ → [配置]グループの[回転]▼⑦ →
     [右へ90度回転]⑧ します。
    - B[細線]も同様に行います。

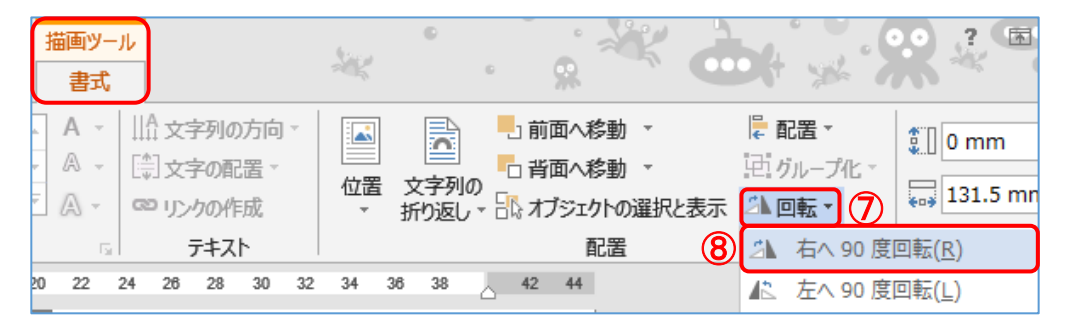

ii.「配置」は右図 C を参照。

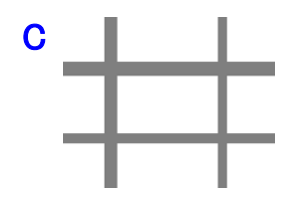

- 3.「**線路**」を作成
  - (1)[描画ツールの書式]タブ → [図形の挿入]グループの[直線] (2016 は[線]) → マウス ポインターが[+]に変化 → 「Shift」押し、マウスを右にドラッグします。(図は P.1 2. (1) ①~③)
  - (2)[図形のスタイル]グループの[図形の枠線]▼ → [太さ] → [その他の線]をクリックします。(図は P.2 (2)④~⑥)

(3)線は1本目「実線」と2本目「破線」作ります。
 i.「実線」、線は[●線(単色)] → 色は[黒]⑦
 → 幅を[9pt]:⑧にします。 → [実線/点線]は
 「実線]⑨をクリックします。

ii.「実線」を選択 → [Ctrl]を押して下にドラッグ
 → 2本作ります。

| 図形の書式設定                    |                 | * |
|----------------------------|-----------------|---|
|                            |                 |   |
| 4 <b>8</b>                 |                 |   |
| <ul> <li>線なし(N)</li> </ul> |                 |   |
|                            |                 |   |
| ○線 (グラデーション)(G)            |                 |   |
| 色( <u>C</u> )              | 0 🗠 -           | J |
| 透明度( <u>⊤</u> ) Ⅰ          | 0% 🛟            |   |
| 幅( <u>W</u> )              | <b>8</b> 9 pt 🛟 | ) |
| 一重線/多重線( <u>C</u> )        | =.              |   |
| 実線/点線( <u>D</u> )          |                 |   |
| 線の先端( <u>A</u> )           | 9               | ] |
|                            |                 | • |

- iii. 2本目の線、[幅]は[7.5pt] → [実線/点線]を [破線] → [色]は[白] → [×]で閉じます。
   ※実線をD 破線をE とします。
   D E 見やすい様に 色を変えています。
- iv. [E]を選択 → [Ctrl]キーを押し[D]をクリック → [描画ツールの書式]タブ → [配置] グループの[配置] ▼ → [上下中央揃え] → [グループ化] ▼[グループ化]します。

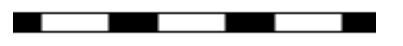

## 4.「**駅名**」を作成

(1)[描画ツールの書式]タブ → [図形の挿入]グループ [角丸 四角形] (2016 は四角形:角を丸くする)を選択 → 右下にド ラッグします。

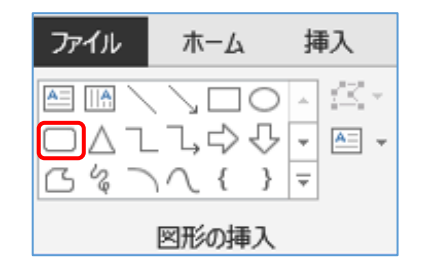

幸福駅↩ ■

(2)[描画ツールの書式]タブ① → [図形のスタイル]グループの[その他]② → [パステル-50%灰色、アクセント3] ③を選択 → 「こうふくえき」入力、「幸福駅」変換します。

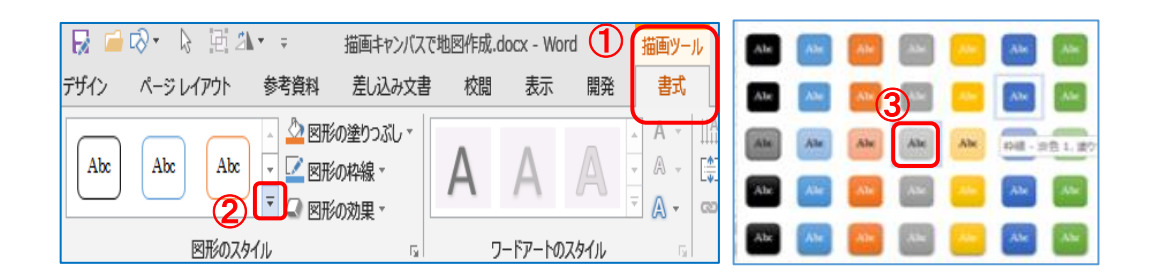

(3)[フォント][色]は好みで、[サイズ]もバランスを見ながら作成して下さい。

(例) フォント・・・・・ MSP ゴシック 色・・・・・ 赤サイズ・・・・・ [12] 太字

(4) 駅名に[ルビ](ふりがな)を付けます。

i. 「幸福駅」を選択 → [ホーム]タブ④ → [フォント]グループの[ルビ]⑤ → [こうふく] を[しあわせ] ⑥と変更 → [サイズ 6]⑦ → [OK]。 「線路」の上に移動します。

| ファイル            | ホーム                         | 挿入      | デザイン  | ページレ            | ィアウト             | 参考資料                      | 差し込みら   | ۲ŧ |
|-----------------|-----------------------------|---------|-------|-----------------|------------------|---------------------------|---------|----|
|                 | ぶ 切り取り<br>1111 コピー          | (4)     | M S P | ゴシック・1          | 2 -              | A A A Aa →                |         | 3  |
| т<br>т          | ؇ 書式のコと                     | ニー/貼り付け | BI    | <u>U</u> - abe  | X <sub>2</sub> X | (A) * 🔽 *                 | A ▼ A ⊕ | 1  |
|                 | クリップボード                     |         | al 👘  |                 | フォ               | ント                        | 1       | ыİ |
|                 | ルビ                          |         |       |                 |                  |                           |         |    |
| 対象文字            | <sup>国</sup> 列( <u>B</u> ): |         |       | ルビ( <u>R</u> ): |                  |                           |         |    |
| 幸福              |                             |         | 6     | しあわせ            |                  |                           |         |    |
| 駅               |                             |         |       | えき              |                  |                           |         |    |
|                 |                             |         |       |                 |                  |                           |         |    |
|                 |                             |         |       |                 |                  |                           |         |    |
|                 |                             |         |       |                 |                  |                           |         |    |
| 配置( <u>L</u> ): | 均等割                         | り付け 2   |       | •               | ~ オフ             | 선ット <u>(O</u> ): 0        | ÷ p     | ot |
| フォント( <u>F</u>  | ): MS P                     | ゴシック    |       | •               | v サイ             | ズ( <u>S</u> ): <b>⑦</b> 6 | ✓ P     | ot |

5.「建物」他を作成

(1)「学校」を作ります。

i「描画ツールの書式」→ [図形の挿入]グループの[正 方形/長方形]を選択 → 右下にドラッグ → [図形ス タイル]の[その他] → [パステル-オレンジ、アクセント 2]選択 → 「学校」と入力します。

> フォント ・・・・・ MSPゴシック サ イ ズ ・・・・ [12] 太字 色 ・・・・ 黒

 ii.「描画ツールの書式」→ [図形の挿入]グル-プの
 [二等辺三角形]選択 → 右下にドラッグ → 「描画ツ ールの書式」→ [図形のスタイル]グループの[図形 の塗りつぶし]▼ → [赤]選びます。

屋根が出来たのでi.の上に乗せます。

iii. グループ化 します。

 $[ホーム]タブ \rightarrow [編集]グループの[\cap 選択] 
abla \rightarrow [\cap オブジェクトの選択] 
abla i・ii を大きく囲みます。$ 

- iv.「描画ツールの書式」→「配置」グループの[グループ化]▼ → [グループ化] これで2つの図形が「一体化」されます。
- (2)「交番」を作ります。
  - i.[描画ツールの書式]タブ → [図形の挿入]グループ
     → [正方形/長方形]選択 → 右下にドラッグ → [図
     形スタイル]の[その他] → [グラデーション-黒、濃色
     1]A → 「交番」と入力します。

フォント ・・・・・ MSP ゴシック サ イ ズ ・・・・・ [12] 太字

- (3)「病院」を作ります。
  - i. [描画ツールの書式]タブ → [図形の挿入]グループの[その他] → [基本図形]の[直方体]① → 右下にドラッグ → [図形スタイル]の[その他] → [パステルーゴールド、アクセント 4]B → 「病院」と入力します。

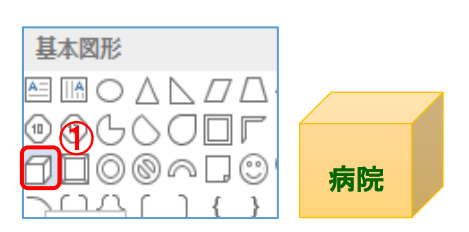

フォント ・・・・・ MSP ゴシックサイズ ・・・・ [12] 太字色・・・・ 緑、アクセント6、黒+基本色 25%

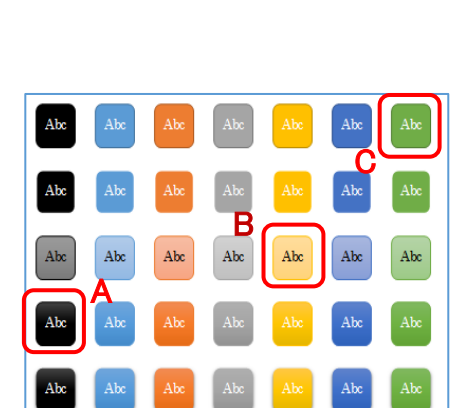

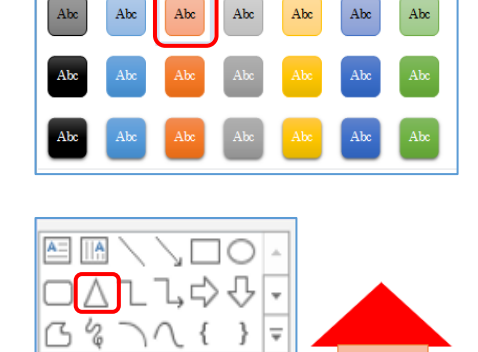

図形の挿入

Abc Abc

Abc

Abc

Abc

Abc

Abc

学校

Abc

Abc

(4)「公園」を作ります。

i. [描画ツールの書式]タブ → [図形の挿入]グループ → [円/楕円] (2016 は[楕円])
 → 右下にドラッグ → [図形スタイル]の[その他] → [塗りつぶし-緑、アクセント 6] C
 → 「公 園」と入力します。

フォント ・・・・・ MSP ゴシック サイズ ・・・・ [12] 太字 色 ・・・・ 黄色

≪完 成 図≫

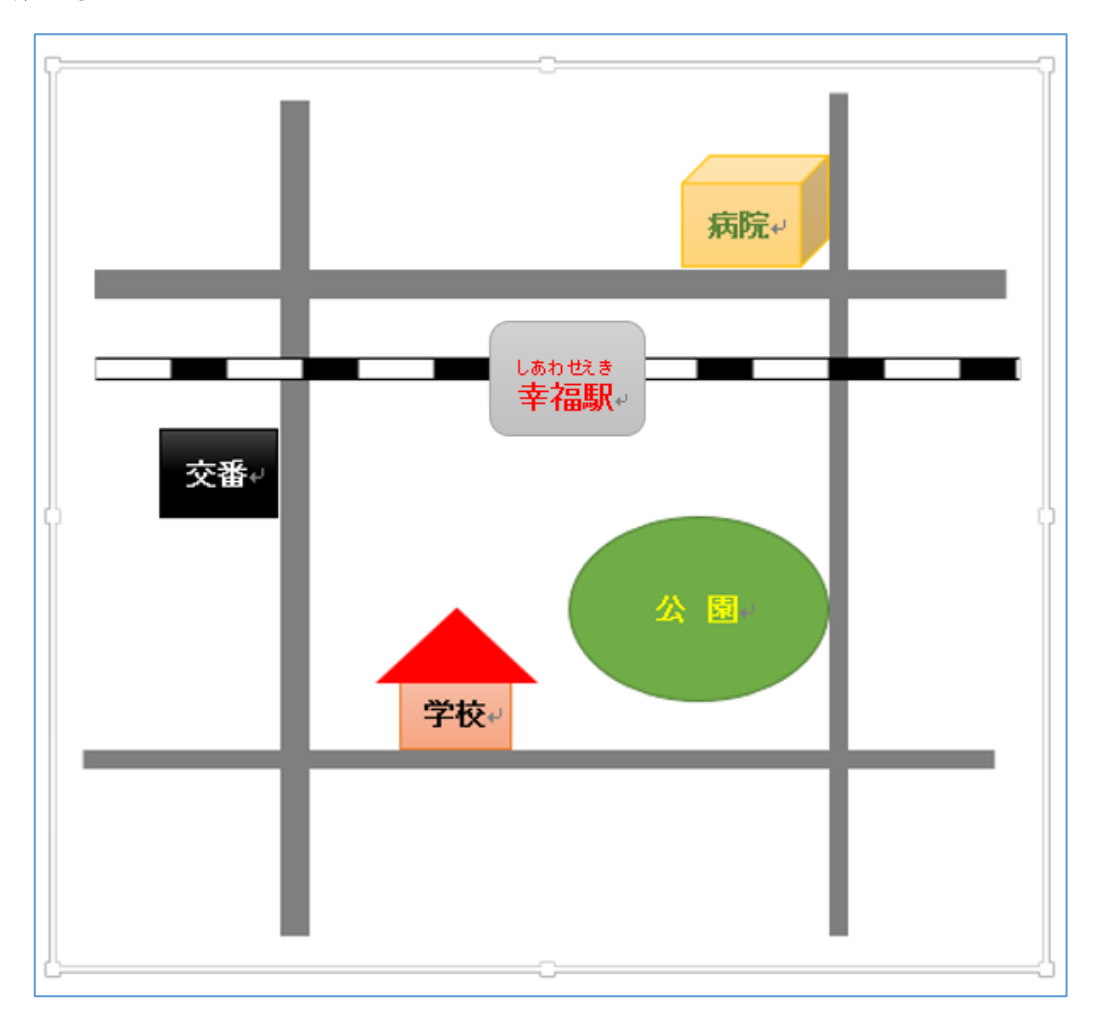

※ 完成図は参考例です。

「信号」や「川」などを入れて、もっと詳しい地図を作っても良いですね。

6.「名前を付けて保存」しましょう

[ファイル] → [名前を付けて保存] → 保存先は[デスクトップ] → ファイル名は[tizu] 水島のフォルダがある方は、その中に保存して下さい。